# beyerdynamic

ファームウェアのアップデートを行うには、パソコン とインターネット接続が必要です。パソコンやインター ネット接続環境がないお客様は、タスカム カスタマー サポートまでお問い合わせください。

# タスカム カスタマーサポート

〒 206-8530 東京都多摩市落合 1-47

# 0570-000-809

受付時間は、10:00~12:00/13:00~17:00 です。

(土・日・祝日・弊社指定休日を除く) ●ナビダイヤルがご利用いただけない場合

-電話:042-356-9137 / FAX:042-356-9185

Apple, Mac, OS X and macOS are trademarks of Apple Inc., registered in the U.S. and other countries.

beyerdynamic は、beyerdynamic GmbH & Co. KGのドイツ、 米国およびその他の国における登録商標または商標です。

その他、記載されている会社名、製品名は各社の商標または登録商標です。

# beyerdynamic Update Hub インス トール手順

ファームウェアのアップデートは、パソコンに「beyerdynamic Update Hub」をインストールして行います。

#### ファームウェア アップデート対象機種

AVENTHO WIRELESS JP AMIRON WIRELESS JP

#### 対応 OS

OS X Yosemite (10.10) OS X El Capitan (10.11) macOS Sierra (10.12) macOS High Sierra (10.13) macOS Mojave (10.14) 2019 年 4 月現在

### 注意

ファームウェア アップデート作業時は、インターネットへの接続が必要です。

 I [beyerdynamic Update Hub] をダウンロード する。

ダウンロードするには、下記アドレスのDOWNLOAD FIRMWARE MACをクリックしてください。 https://global.beyerdynamic.com/mosayc

2 ダウンロードした「beyerdynamic Update Hub」 インストーラーを起動し、インストールする。

| 0                                                                                        | 🥪 MAC_UpdateHubV101のインストール            |
|------------------------------------------------------------------------------------------|---------------------------------------|
|                                                                                          | ようこそMAC_UpdateHubV101インストーラへ          |
| <ul> <li>はじめに</li> <li>インストール先</li> <li>インストールの種類</li> <li>インストール</li> <li>概要</li> </ul> | このソフトウェアをインストールするために必要な手順が表示されます。     |
|                                                                                          | 戻る 続ける<br>豪 MAC_UpdateHubV101のインストール  |
| <ul> <li>はじめに</li> <li>インストール先</li> <li>インストールの機関</li> <li>インストール</li> <li>ペス</li> </ul> | *** *** ***************************** |
|                                                                                          | インストール先を変更                            |

3 インストールが完了したら、閉じるボタンをクリックする。

| •••                                                                                      | 🥪 MAC_UpdateHubV101のインストール                                                                   |   |
|------------------------------------------------------------------------------------------|----------------------------------------------------------------------------------------------|---|
| <ul> <li>はじめに</li> <li>インストール先</li> <li>インストールの種類</li> <li>インストール</li> <li>概要</li> </ul> | MACLUpdateHubV101のインストール<br>インストールが完了しました。 インストールが完了しました。 インストールが完了しました。 ソフトウェアがインストールされました。 |   |
|                                                                                          | 戻る関しる                                                                                        | J |

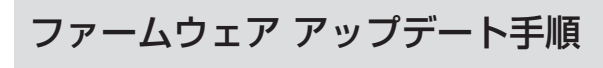

パソコンがインターネットに接続された状態で作業を行ってください。

1 [beyerdynamic Update Hub] を起動する。

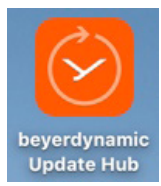

2 ファームウェアをアップデートする機種を選択する。

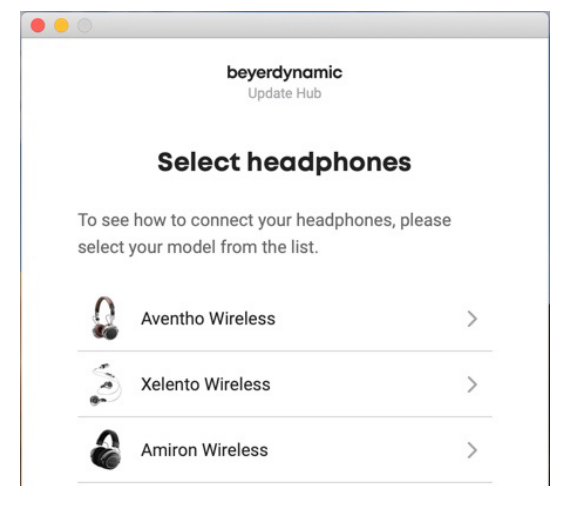

3 ヘッドホンに付属している USB ケーブルを使って、ヘッドホン本体とパソコンを接続する。

ヘッドホンとパソコンを接続すると、本体 LED が赤く点滅します。

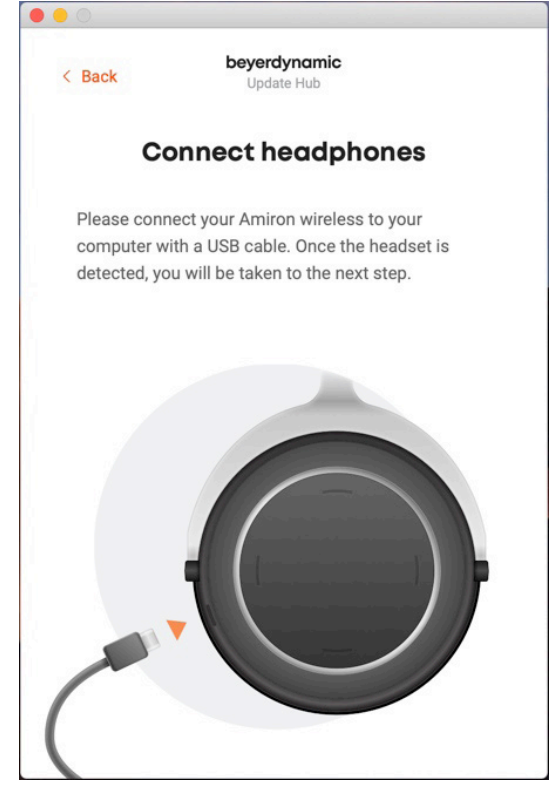

AMIRON WIRELESS JP の場合 2 TEAC CORPORATION 4「beyerdynamic Update Hub」が接続を検知 し、画面が切り換わったら「CONTINUE WITH INSTALLATION」をクリックする。

切り換わらない場合、USB ケーブルを接続しなおしてください。

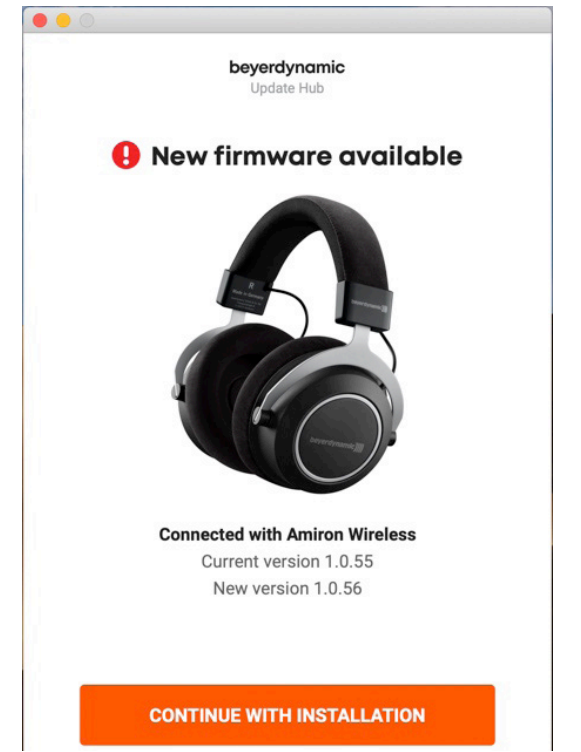

AMIRON WIRELESS JP の場合

5 ヘッドホンの電源ボタンを2回押して、ファーム ウェア アップデートモードにする。

ファームウェア アップデートモードになると、本体 LED が消灯します。

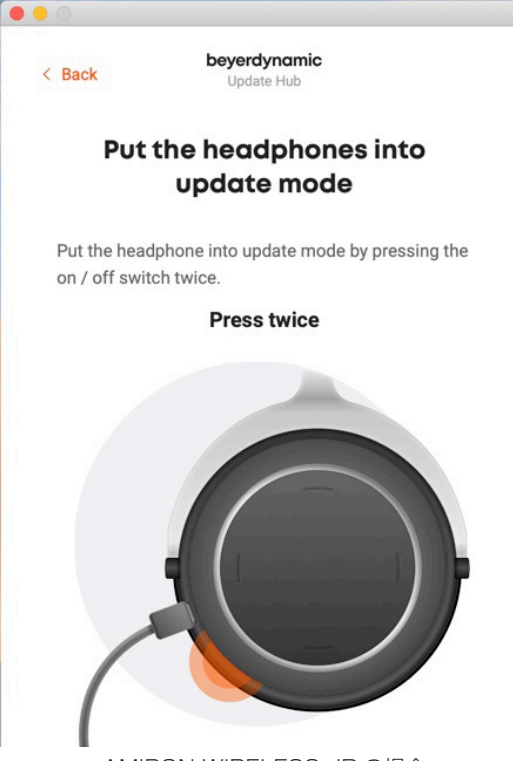

AMIRON WIRELESS JP の場合

# beyerdynamic

## 6 アップデートの確認画面が表示されたら、 「INSTALL NOW」をクリックする。

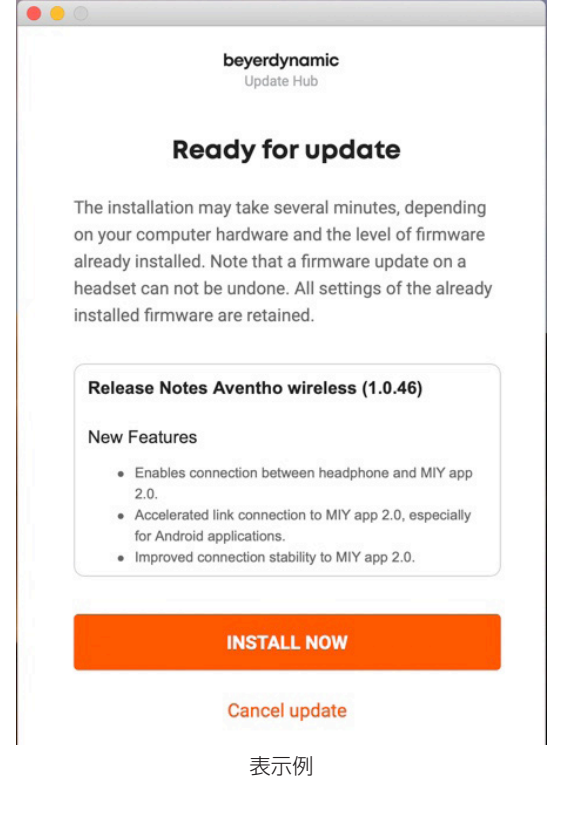

7「Update successful」が表示され、本体 LED が再び赤く点滅したら、「EXIT PROGRAM」を クリックして「beyerdynamic Update Hub」を 終了する。

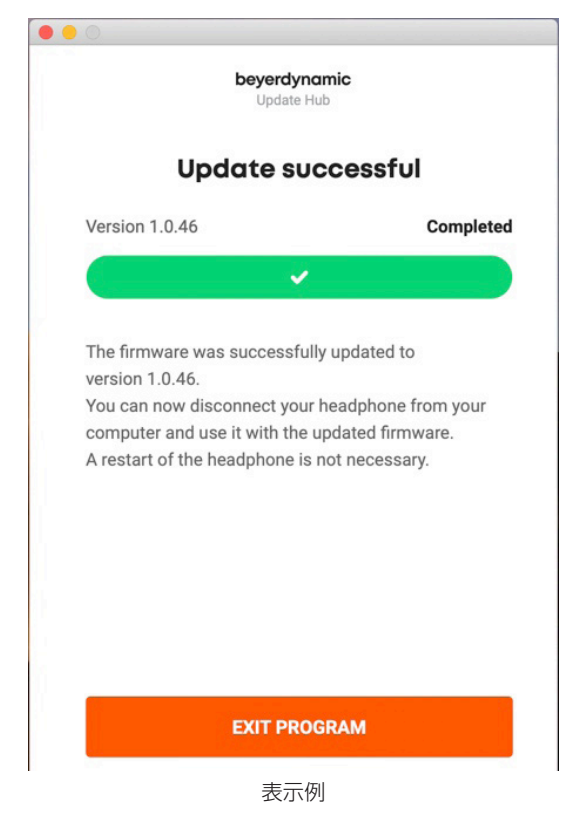

## 8 USB ケーブルを取り外し、ヘッドホンの電源をオ フにする。

以上でファームウェア アップデートは終了です。